## ขั้นตอนการชำระเงินผ่าน K-Mobile Banking PLUS (Key In) ให้กับสมาคมสโมสรนักลงทุน

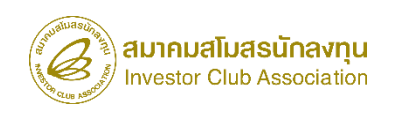

15 0.9

0

2

0 78%

Bill

Test

การเตินนัยชี

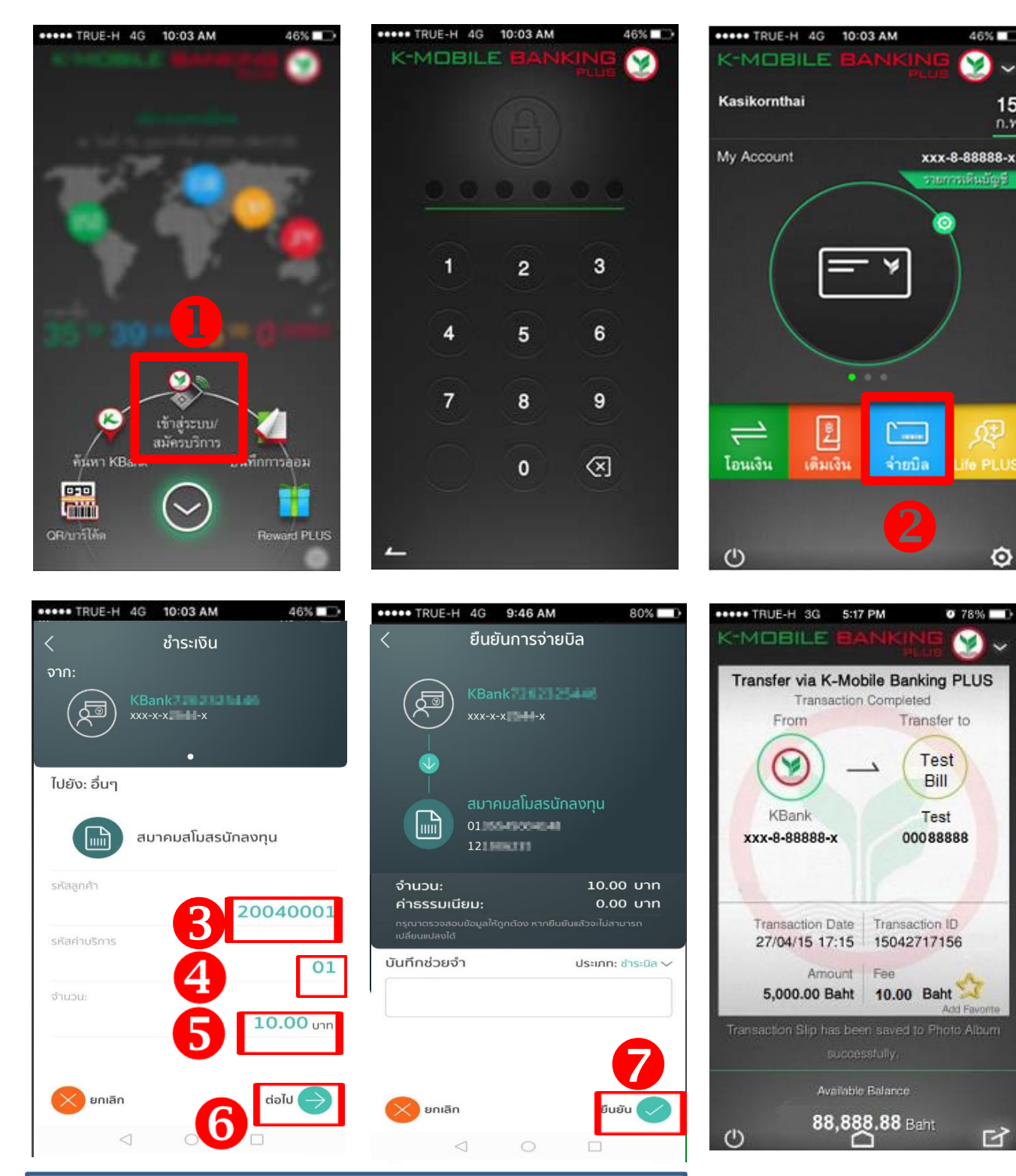

สอบถามรายละเอียดเพิ่มเติมที่ แผนกการเงิน สมาคมสโมสรนักลงทุน โทร 02-666-9449 กด 4

- 1. เข้าสู่ระบบ > กรอกรหัสผ่านเข้า application ที่ได้ตั้งค่าไว้
- 2. เลือกเมนูจ่ายบิล > ค้นหา
  - ธ.กสิกรไทย ระบุ Comp Code 33489
  - ธ.กรุงเทพ ระบุ investor
  - ธ.ไทยพาณิชย์ ระบุ Comp Code 0746
- 3. กรอกรหัสลูกค้า (REF.NO.1) ที่ระบุในใบ
- แจ้งหนี้ ระบุเฉพาะตัวเลข

- 4. กรอกรหัสค่าบริการ (REF.NO.2) ที่ ระบุในใบแจ้งหนึ้
- 5. กรอกจำนวนเงิน
- 6. ต่อไป
- 8. ระบุชื่อบริษัทในช่องบันทึกช่วยจำ
- 7. ยืนยัน